# REINVENTA | CONCORSO INTERNAZIONALE DI PROGETTAZIONE PER I CAVALCAVIA DELLA RETE ANAS

Guida alla registrazione sul Portale Acquisti e al primo accesso alla Richiesta di Offerta – FASE 1

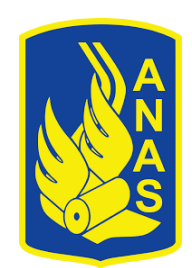

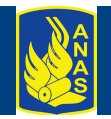

#### La fase di registrazione di un nuovo fornitore (1/4)

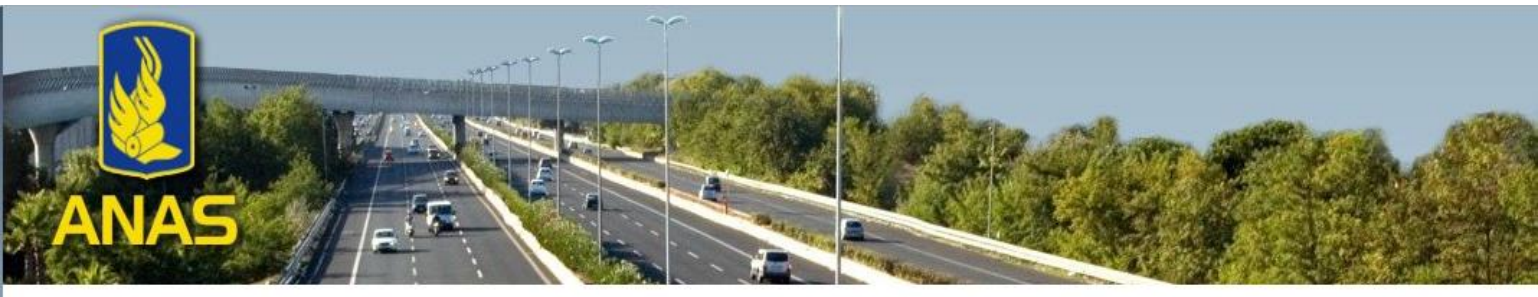

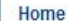

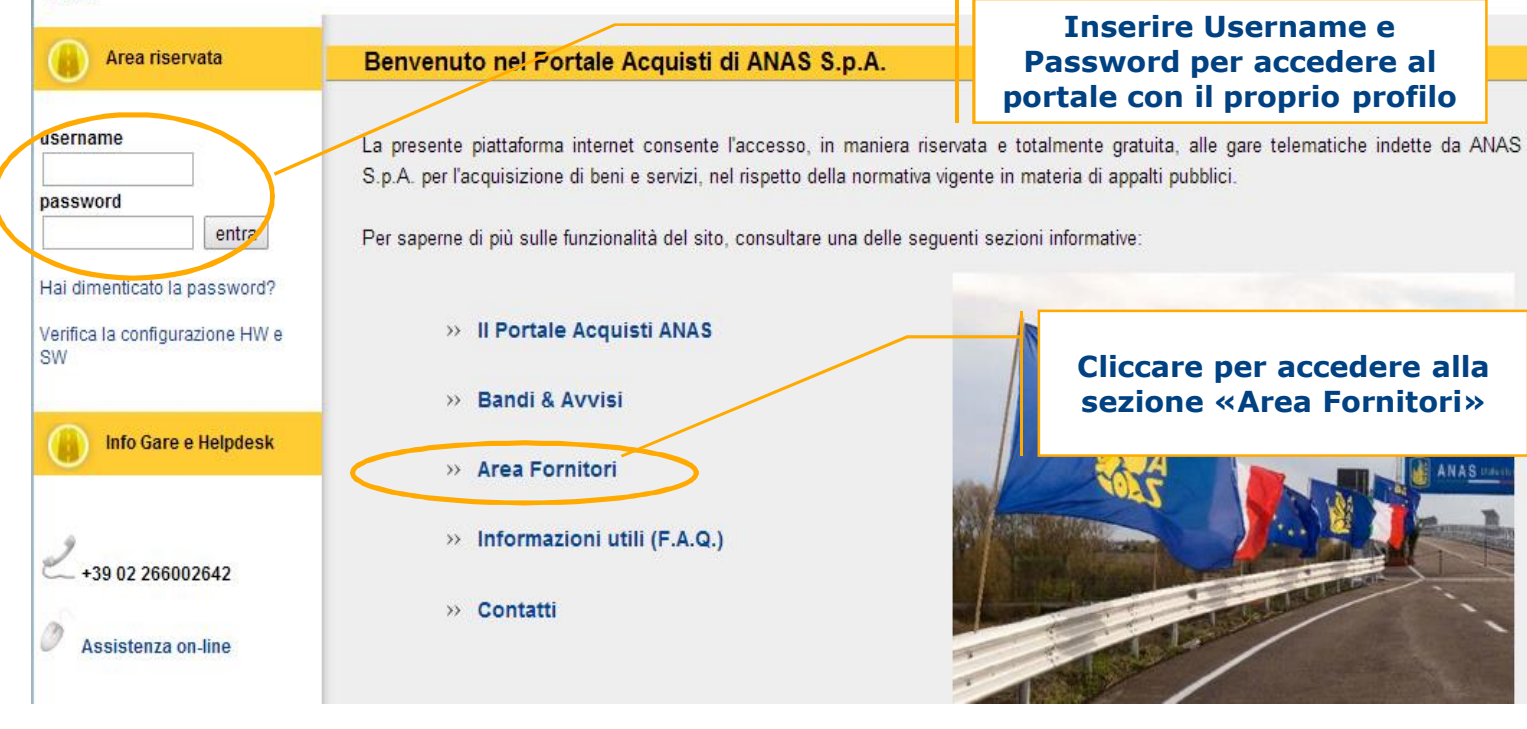

- La registrazione consente al fornitore di poter accedere ai servizi disponibili all'interno della piattaforma
- La UserID viene scelta dal fornitore in fase di registrazione, mentre la Password viene inviata automaticamente dal sistema via email
- Dopo aver effettuato la registrazione è possibile eseguire nuovamente il Log-in al portale tramite UserID e Password
- Per effettuare la registrazione, accedere alla sezione «Area Fornitori»

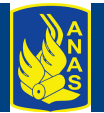

### La fase di registrazione di un nuovo fornitore (2/4)

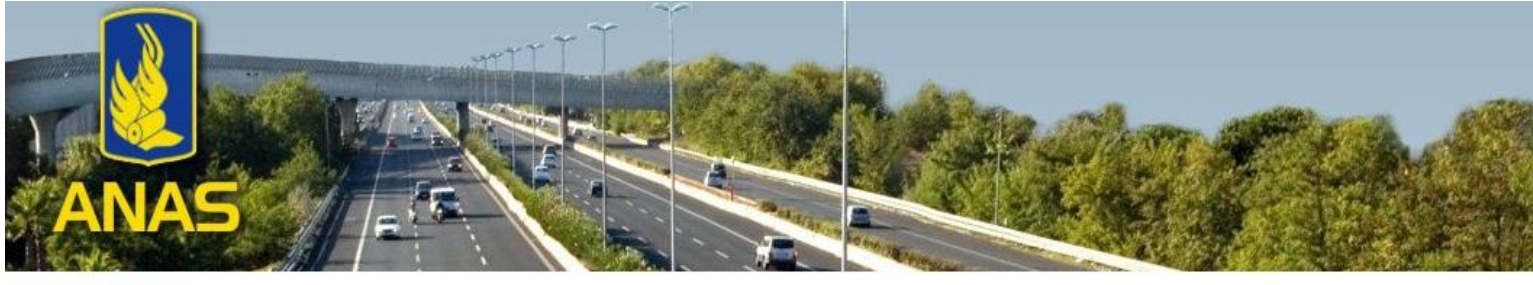

#### Home / Area Fornitori

| Accedi alle negoziazioni                                                            | Area Fornitori                                                                                                    |  |  |  |  |
|-------------------------------------------------------------------------------------|----------------------------------------------------------------------------------------------------|--|--|--|--|
| ername<br>entra<br>ai dimenticato la password?<br>erifica la configurazione HW e SW | Gli operatori economici che vogliono accedere in maniera totalmente gratuita all'Area ri<br>» completare la registrazione con le proprie informazioni anagr<br>» prendere visione del "Contratto di registrazione";                       |  |  |  |  |
| Info Gare e Helpdesk                                                                | <ul> <li>» trasmettere a mezzo fax il suddetto contratto, debitamente compilato e firmato, al</li> <li>n. +39 02 266002242. In alternativa trasmettere a mezzo mail, il contratto</li> </ul>                                              |  |  |  |  |
| +39 02 266002642                                                                    | debitamente compilato e sottoscritto digitali<br>moc.anas@bravosolution.com<br>Il Contratto dovrà essere sottoscritto dal legale rappresentante o comunque da soggetto                                                                    |  |  |  |  |
|                                                                                     | un valido documento di identità del sottoscrittore ed, eventualmente, da apposita procura.<br>Ricevuto il contratto e a seguito della verifica positiva dello stesso da parte di ANAS, si procederà all'abilitazione al Portale Acquisti. |  |  |  |  |

Tale abilitazione verrà notificata a mezzo email all'indirizzo comunicato in fase di registrazione e consente esclusivamente l'utilizzo della

- Accedere alla registrazione online tramite il comando «Registrazione»
- Per ottenere

   Per ottenere
   l'abilitazione all'utilizzo
   del Portale Acquisti
   ANAS, visualizzare
   /scaricare il Contratto
   di registrazione,
   compilarlo ed inviarlo a
   mezzo fax o in
   alternativa a mezzo
   mail.

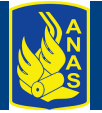

#### La fase di registrazione di un nuovo fornitore (3/4)

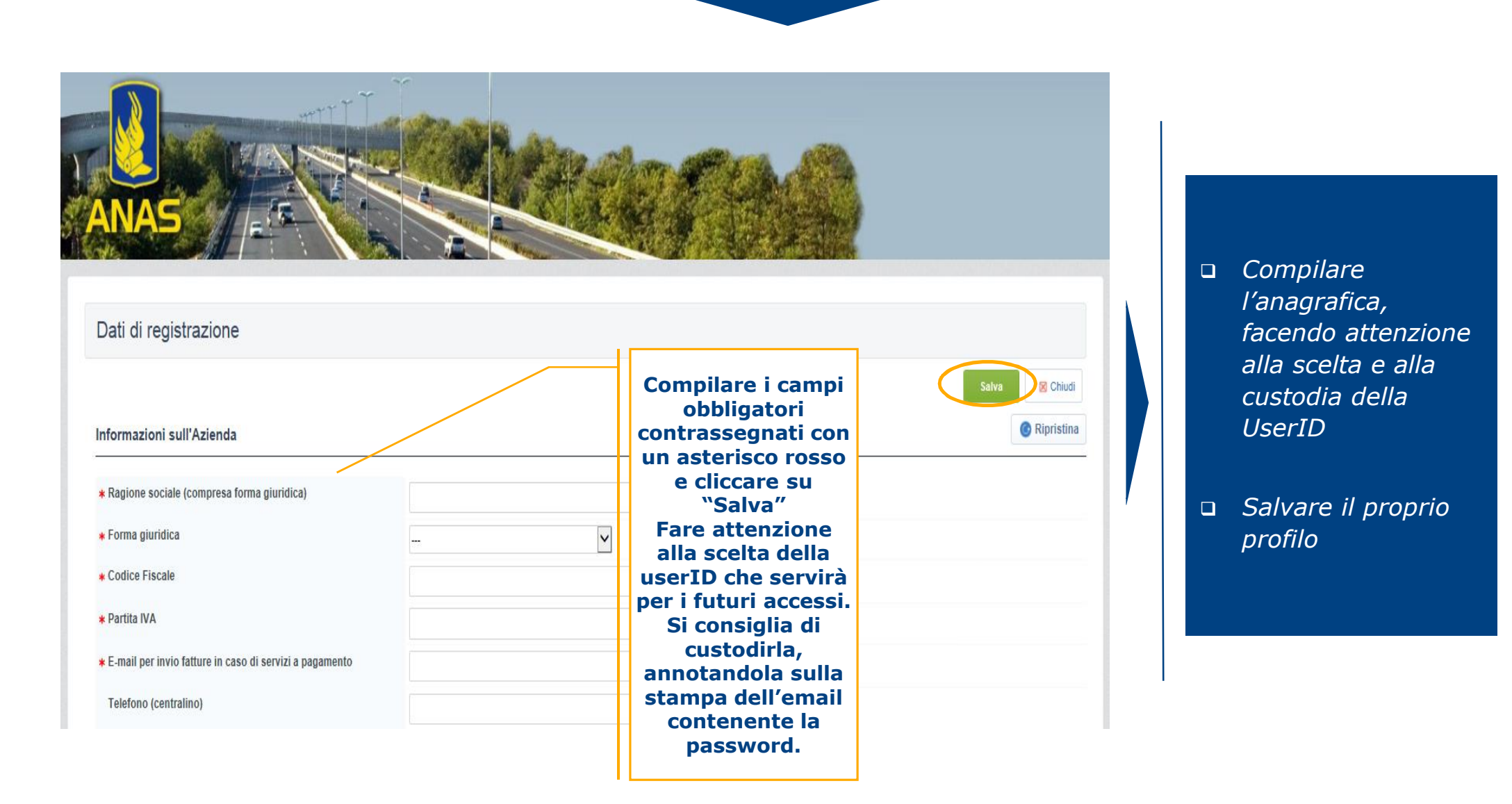

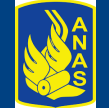

### La fase di registrazione di un nuovo fornitore (4/4)

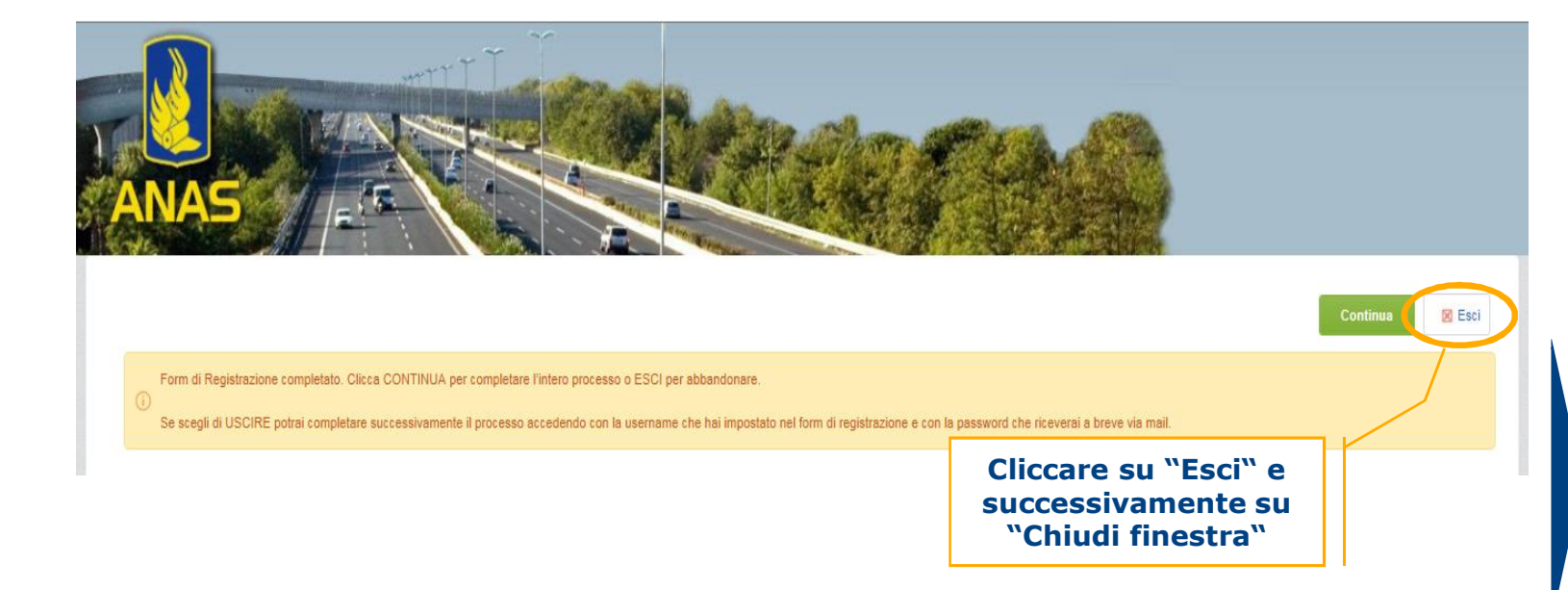

NOTA: Per partecipare al concorso internazionale di progettazione per i cavalcavia della rete Anas NON è necessario selezionare categorie merceologiche presenti a sistema  Per ottenere l'abilitazione all'utilizzo del Portale Acquisti ANAS, è necessario compilare ed inviare il Contratto di registrazione, seguendo le istruzioni presenti nella pagina pubblica del Portale "Area Fornitori"

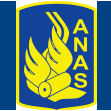

### Primo accesso alla Richiesta di Offerta relativa alla FASE 1 (1/3)

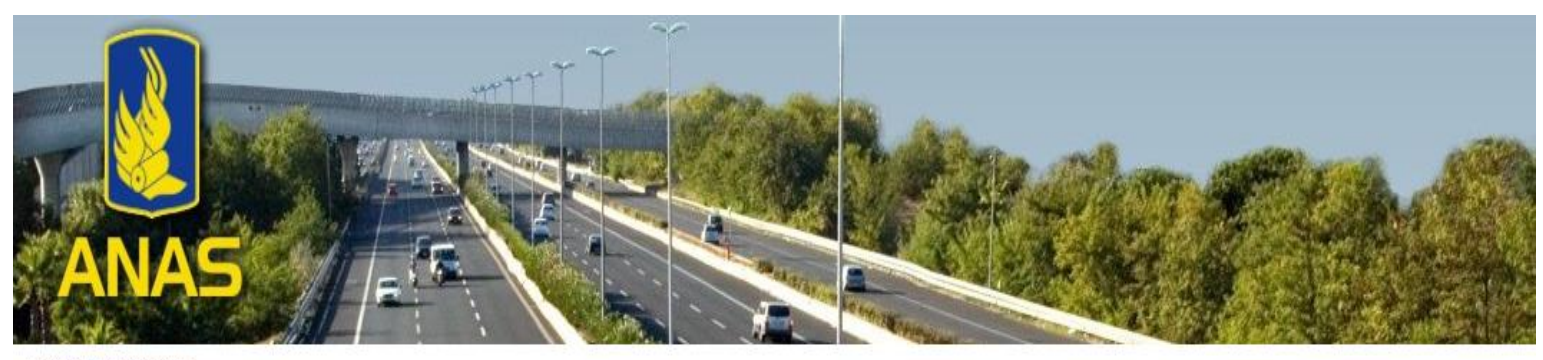

#### Logout / Area riservata

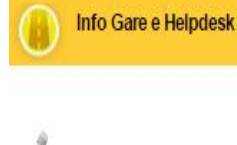

39 02 266002642

Assistenza on-line

Benvenuti nell'area dedicata alle Gare Telematiche ANAS

Per la gestione del proprio profilo e dei diritti di accesso consulta la sezione "Profilo Utente"

 Gare Telematiche

 ELENCO NEGOZIAZIONI
 consente di creare/modificare/visualizzare gli Elenchi Negoziazioni

 RICHIESTE DI INFORMAZIONI
 consente di creare/modificare/visualizzare le Richieste di Informazioni

 RICHIESTE DI OFFERTA
 consente di creare/modificare/visualizzare le Richieste di Offerta

 ASTE ELETTRONICHE
 consente di creare/modificare/visualizzare le Aste Elettroniche

|                | Altre Aree                                                                              |  |  |
|----------------|-----------------------------------------------------------------------------------------|--|--|
| Profilo utente | consente di gestire il proprio profilo di accesso al Portale                            |  |  |
| CRUSCOTTO      | consente una visualizzazione rapida degli elementi di rilievo e delle attività in corso |  |  |

 Una volta entrati nell'area riservata del portale tramite usename e password, accedere alla sezione Richieste di offerta

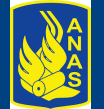

## Primo accesso alla Richiesta di Offerta relativa alla FASE 1 (2/3)

|                     |                              |                            |            | CA CA                                |                    |
|---------------------|------------------------------|----------------------------|------------|--------------------------------------|--------------------|
|                     |                              |                            |            | <b>提注社</b>                           |                    |
|                     | erta Procedura aperta        |                            |            |                                      |                    |
|                     |                              |                            |            |                                      | ••                 |
| Seleziona un Filtro | *                            |                            |            |                                      |                    |
| Codice RDO          | Oggetto Richiesta di Offerta | Codice Elenco Negoziazioni | Stato RDO  | Tempo limite per esprimere interesse | Ragione Sociale    |
| 1 rfq_102655        | Concorso Reinventa – Fase 1  | tender_101589              | 📖 In corso | 31/03/2016 13:00                     | ANAS Test          |
| Totale 1            |                              |                            |            |                                      | 10 V Pagina 1 di 1 |
|                     |                              |                            |            |                                      |                    |

- cliccare su
   "Procedura Aperta"
- Accedere alla gara telematica.

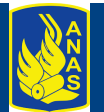

### Primo accesso alla Richiesta di Offerta relativa alla FASE 1 (3/3)

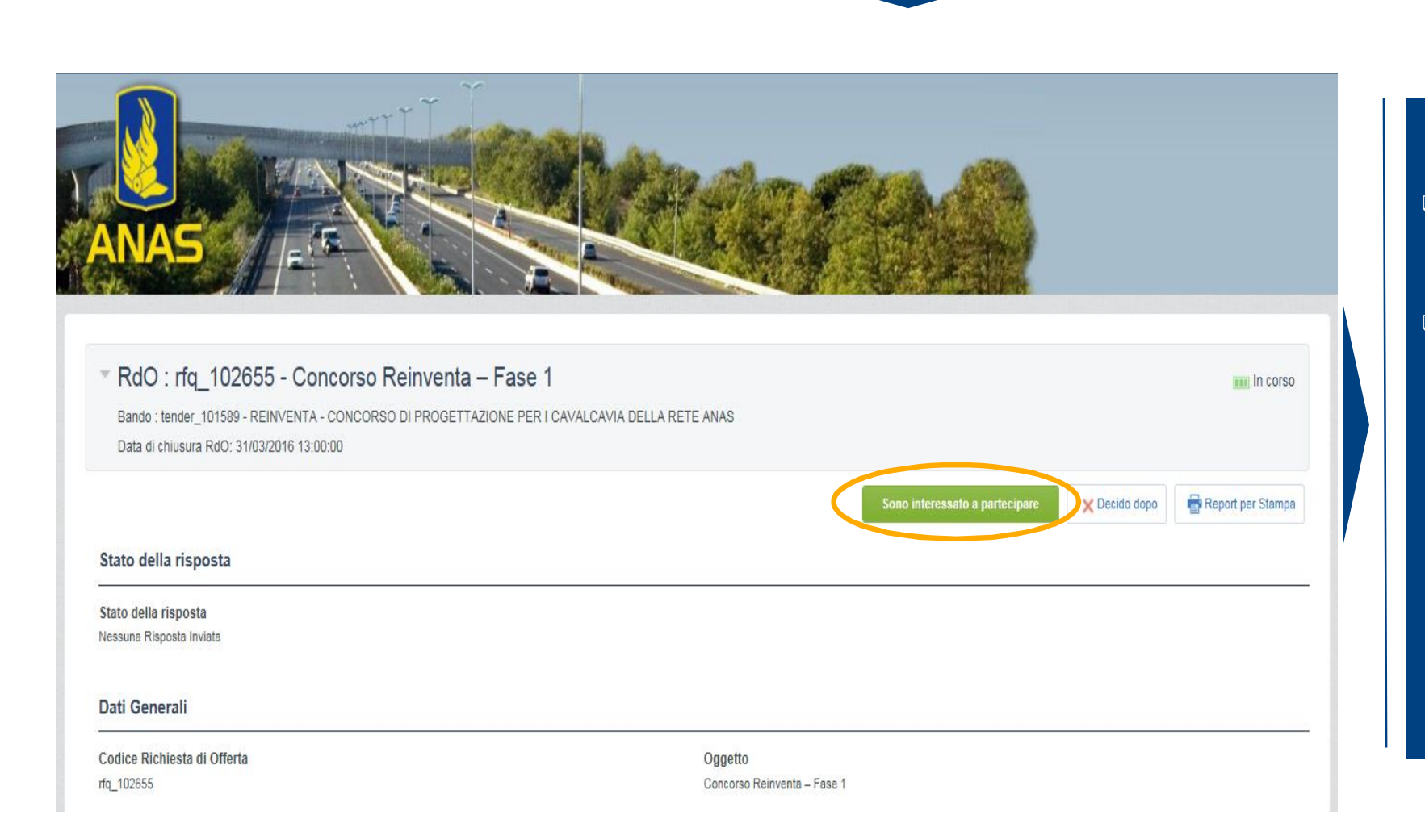

- selezionare il tasto
   "Sono interessato a partecipare".
- Ultimate tali operazioni le sarà possibile scaricare la documentazione di gara presente nell'area riservata del portale e presentare la propria offerta online.

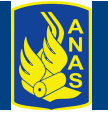